# 👌 Promethean

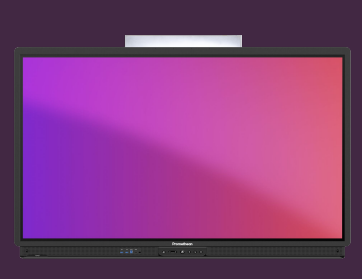

# ACHTERGROND / WALLPAPER VERANDEREN

## Leer hoe je de achtergrond van de ActivPanel verandert vanaf je Promethean account.

Je verandert eenvoudig je wallpaper via het ActivPanel, via een webbrowser of via de smartphone/tablet.

### **ActivPanel**

- Log in op het ActivPanel met je Promethean account.
- Open Menu Applications Settings.
- Select Display Advanced Background
- Tik op Backgrounds en kies een achtergrond van de lokale opslag of je USB-stick.

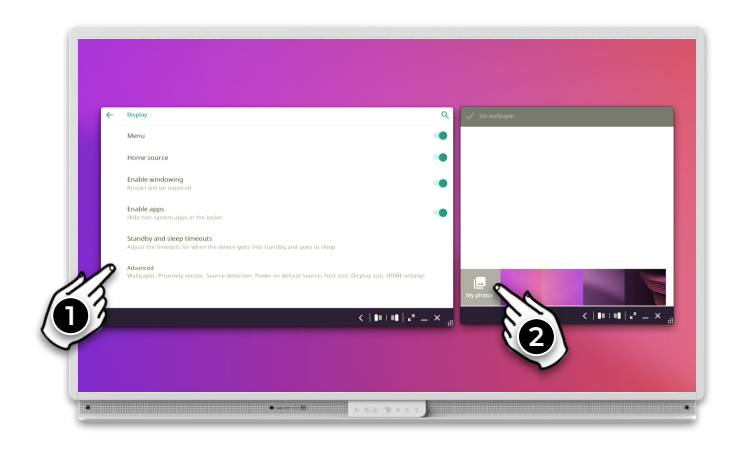

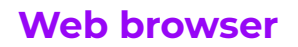

- Log in op de OnePromethean portal, klik op je pictogram in de rechterbovenhoek en selecteer Account.
- Kies Display settings en dan Browse om een afbeelding van je PC te slecteren of sleep de gewenste afbeelding op het ActivPanel plaatje in de Web browser..

#### **Smartphone of tablet**

- Open de Promethean app zorg dat je ingelogd bent..
- Kies Account.
- Kies Display settings daarna Browse om een afbeelding van je apparaat te kiezen.

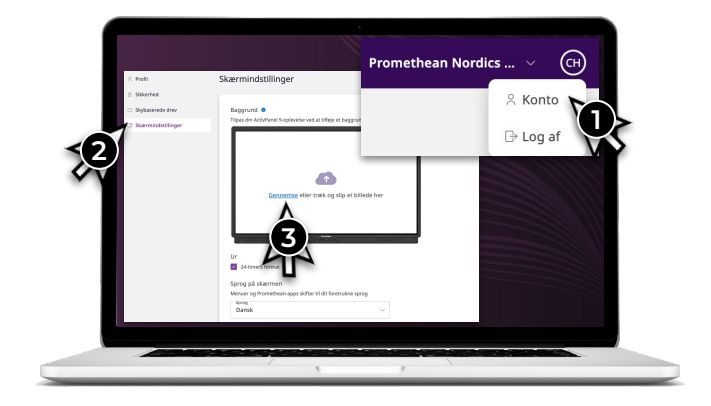

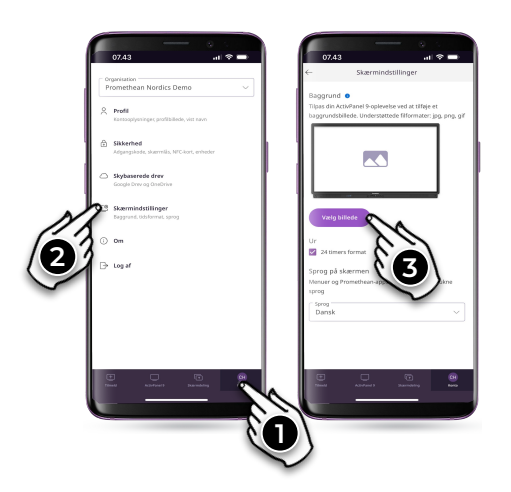